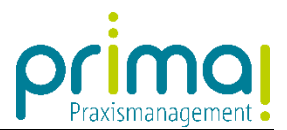

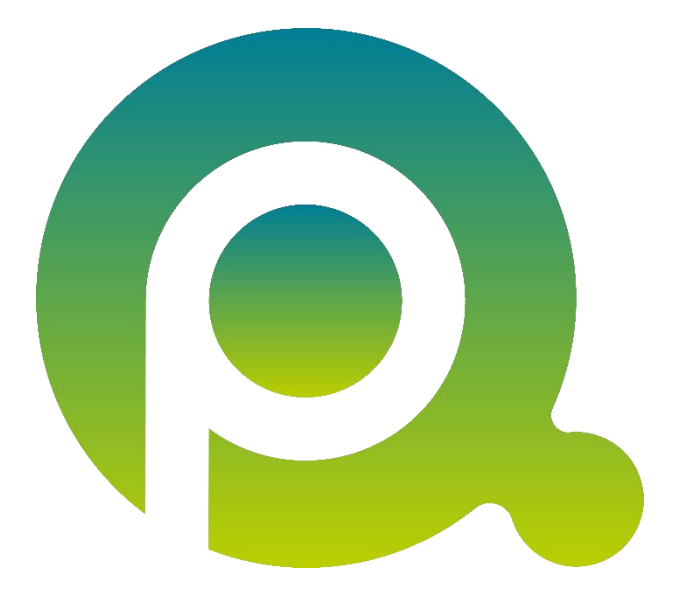

## Anleitung: Die Inbetriebnahme an den Arbeitsplätzen

In dieser Anleitung erfahren Sie, wie Sie prima! an allen Arbeitsplätzen der Praxis in Betrieb nehmen, von unterwegs auf prima! zugreifen und wie Sie mit mehreren Benutzern am selben Arbeitsplatz arbeiten können.

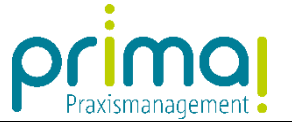

## Die Inbetriebnahme aller Arbeitsplätze

Wenn ein Arbeitsplatz noch nicht über eine prima!-Verknüpfung auf dem Desktop verfügt, können Sie diese über das prima! Kundenportal hinzufügen. Rufen Sie hierzu an dem entsprechenden Arbeitsplatz zunächst die Webseite prima-praxismanagement.de auf.

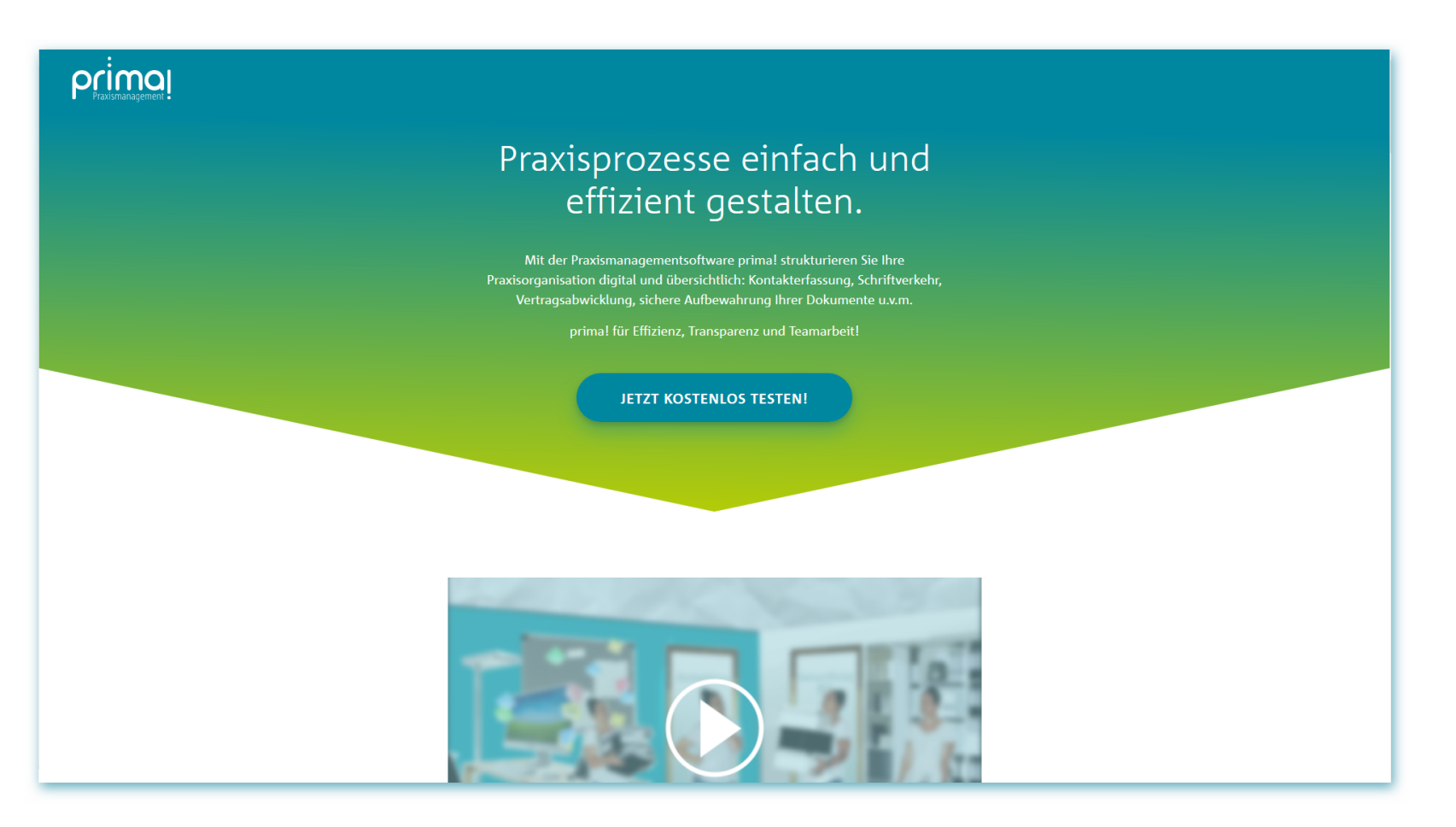

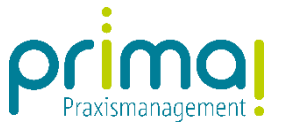

Scrollen Sie hier zum Abschnitt Unser prima!-Service für Sie. Klicken Sie danach auf den Kundenservice-Bereich.

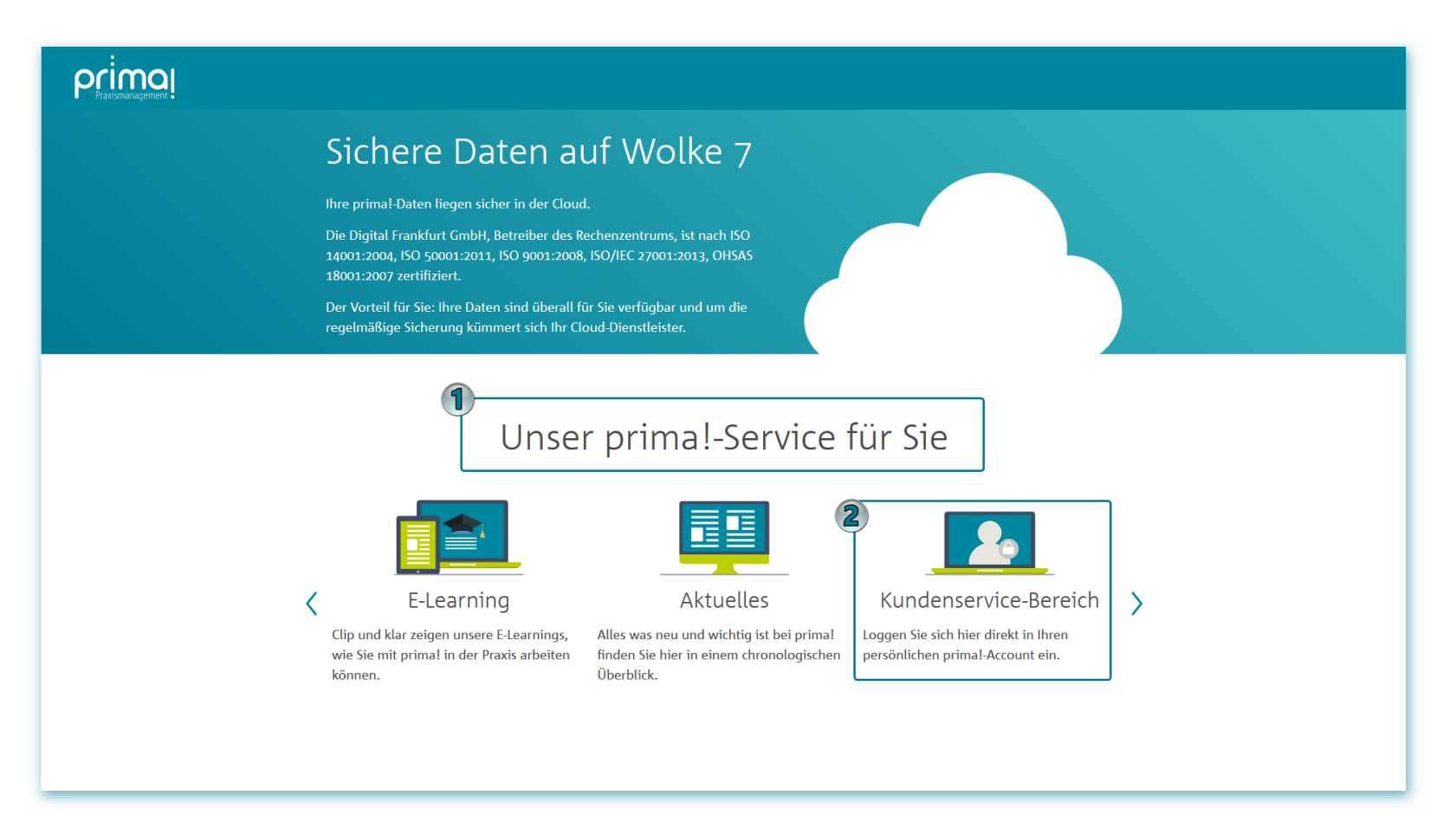

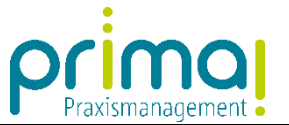

Geben Sie Ihre prima! Login-Daten in die entsprechenden Felder ein und klicken Sie anschließend auf die Schaltfläche Anmelden.

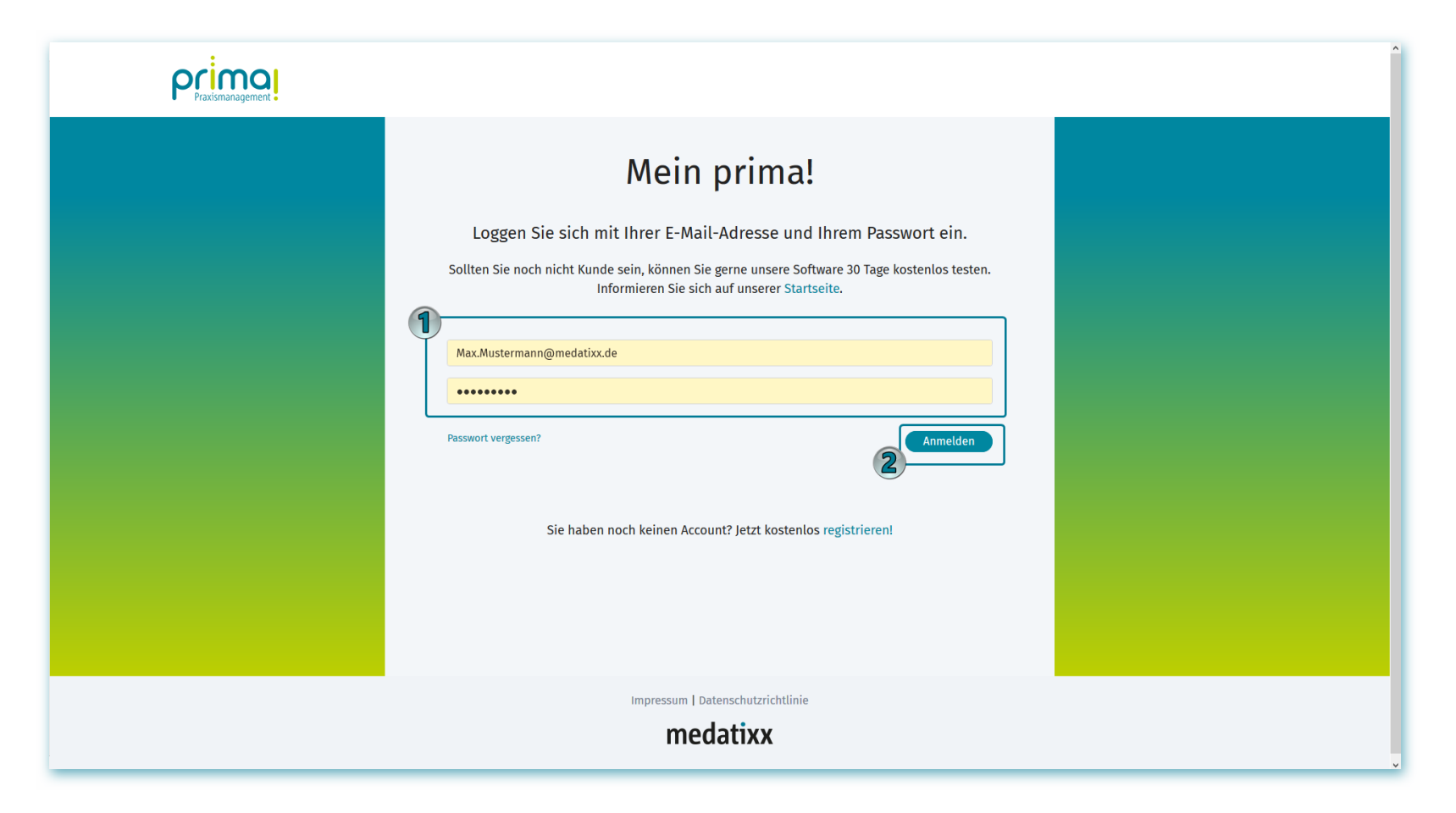

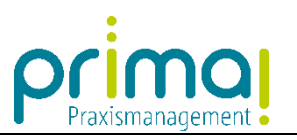

Sobald Sie eingeloggt sind, klicken Sie auf den Link Mein prima! starten.

| Principal | 2035089 / Praxis Dr. Mustermann v Abmelden |
|-----------|--------------------------------------------|
|           | prima! Portal                              |
|           | ■ Allgemein Mein primal starten            |
|           | Administrative Werkzeuge                   |
|           | Benutzer  Benutzer einladen                |
|           | Benutzer verwalten                         |
|           |                                            |
|           |                                            |
|           |                                            |
|           |                                            |
|           |                                            |
|           |                                            |
|           |                                            |

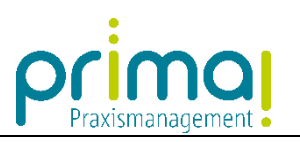

Wählen im Anschluss daran prima! Starten.

| 2035089 / Praxis Dr. Mustermann 👻 Praxis Dr. Mustermann | ✓ ▲ Max Mustermann |
|---------------------------------------------------------|--------------------|
| Start / Mein prima! starten                             |                    |
| Mein prima! starten                                     |                    |
| Praxis Dr. Mustermann                                   |                    |
| prima!                                                  | Starten            |
|                                                         |                    |
|                                                         |                    |
|                                                         |                    |
|                                                         |                    |
|                                                         |                    |
|                                                         |                    |
|                                                         |                    |
|                                                         |                    |

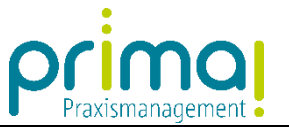

Daraufhin beginnt der Download. Sobald die Datei heruntergeladen ist, starten Sie die Installation, indem Sie auf die Datei prima.exe klicken.

|                                                                                                    | prima! herur<br>Der Dow<br>Nach der ersten Installation können S | nterladen und<br>nload von primal startet auto<br>ie primal direkt über die Verl | installieren.<br>matisch.<br>«nüpfung auf ihrem Desktop starten. | Max Mustermann O Abmelden |
|----------------------------------------------------------------------------------------------------|------------------------------------------------------------------|----------------------------------------------------------------------------------|------------------------------------------------------------------|---------------------------|
| Offnen von prima.exe<br>Sie mochten folgende Datei öffnen:<br><b>Prima.exe</b><br>Vom Typ: Binary File (1,7 MB)<br>Vor: https://appload.scopevisio.com<br>Mochten Sie diese Datei speichem? | i speichem Abbrechen                                             | Installieren<br>Haben Sie Fragen?                                                | Ausführen                                                        |                           |
|                                                                                                    | Sie erreichen uns                                                | ok                                                                               | na@medatixx.de.                                                  |                           |
|                                                                                                    |                                                                  |                                                                                  |                                                                  |                           |
|                                                                                                    |                                                                  |                                                                                  |                                                                  |                           |

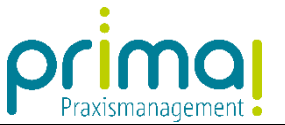

Im Anschluss daran wird prima! automatisch gestartet und die Desktopverknüpfung installiert. An diesem Arbeitsplatz können Sie die Praxismanagementsoftware prima! ab sofort ganz einfach über die Desktop-Verknüpfung starten.

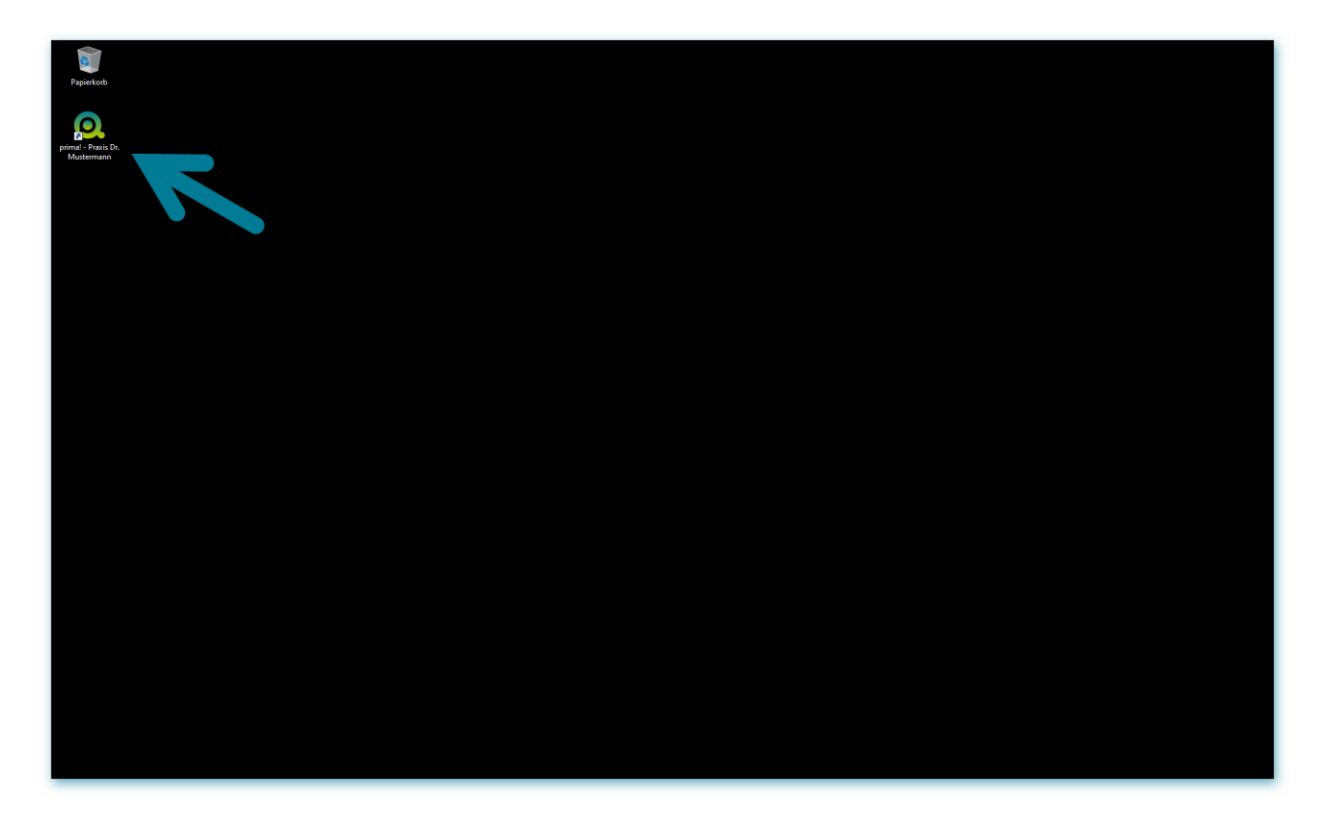

Mit diesem Vorgehen können Sie prima! an jedem Computer mit Internetanschluss in Betrieb nehmen. Dabei ist es unerheblich, ob Sie sich in der Praxis, zu Hause oder im Urlaub befinden.

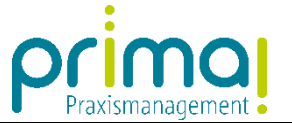

## Ein Rechner mit mehreren Benutzern

Wahrscheinlich gibt es in Ihrer Praxis Arbeitsplätze, an denen mehrere prima!-Benutzer mit der Praxismanagementsoftware arbeiten werden. Es ist allerdings nicht nötig, für jeden einzelnen Mitarbeiter an diesem Arbeitsplatz die Installation der Software vorzunehmen.

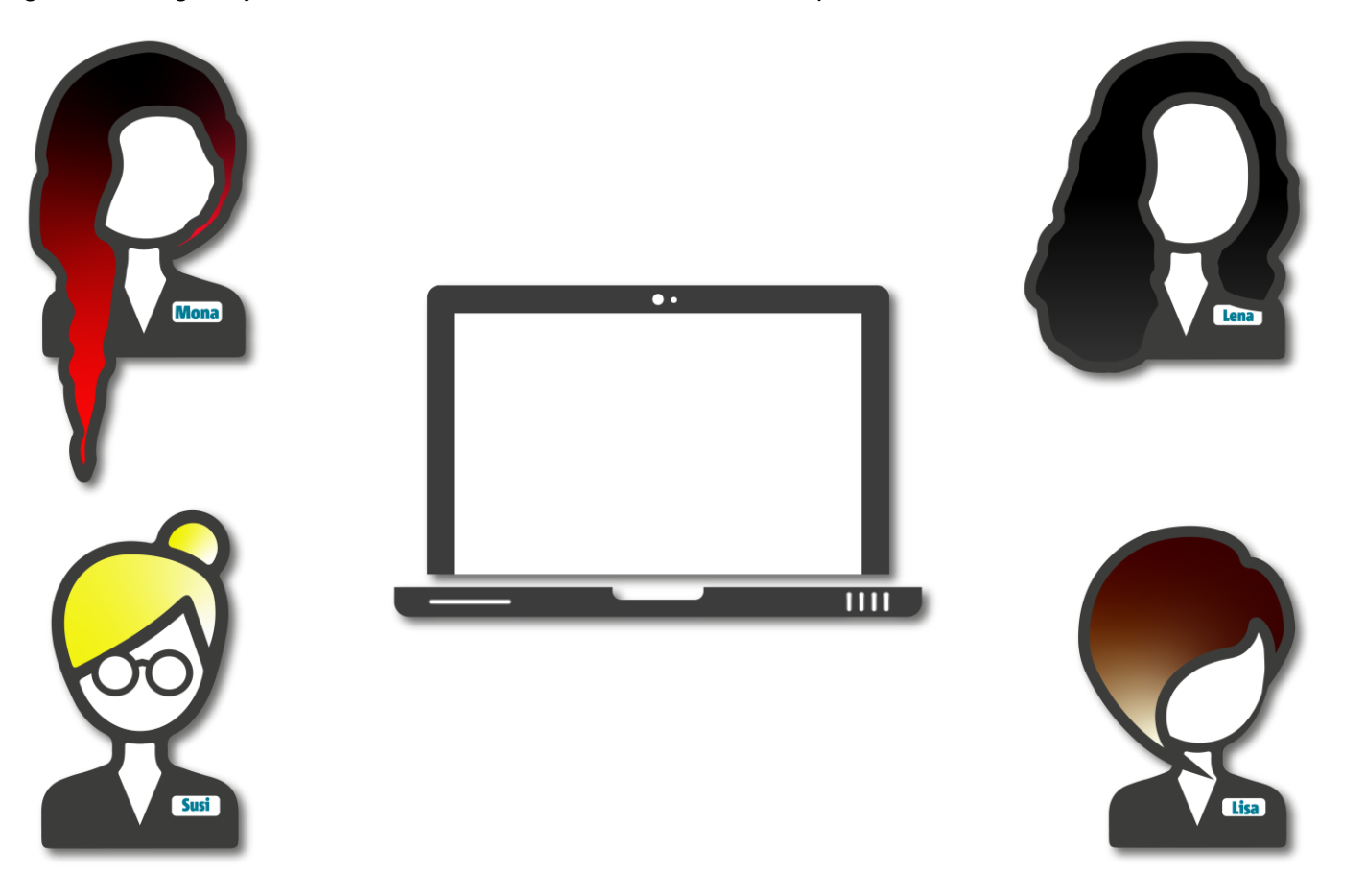

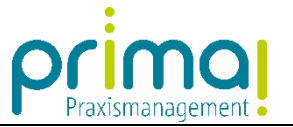

Jeder prima! Nutzer kann über die selbe Desktop-Verknüpfung die Praxismangementsoftware starten.

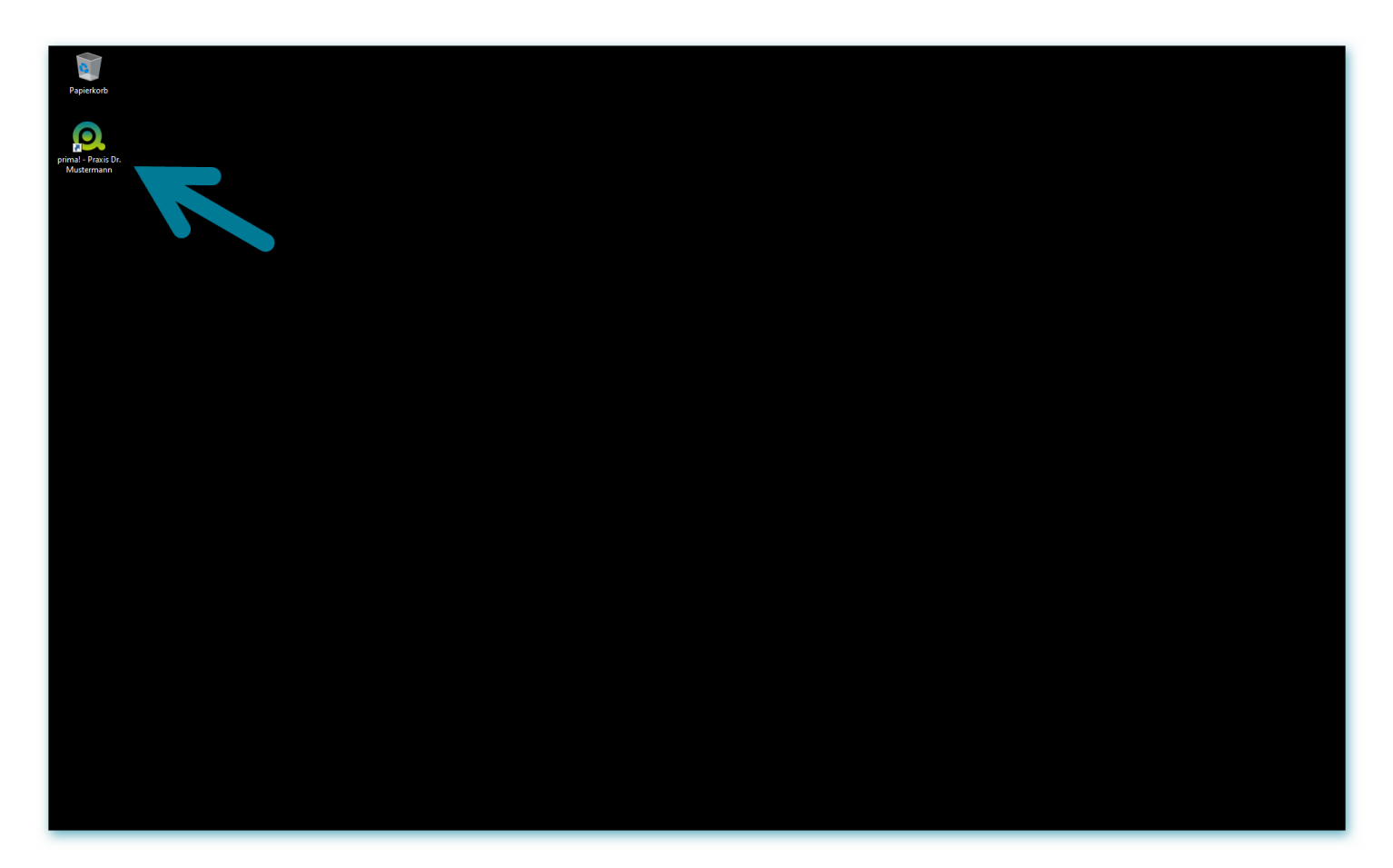

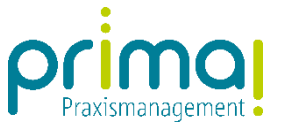

Nach einem Doppelklick auf die prima! Desktop-Verknüpfung erfolgt der individuelle Login anhand der E-Mail-Adresse und des Passwortes des jeweiligen prima! Anwenders.

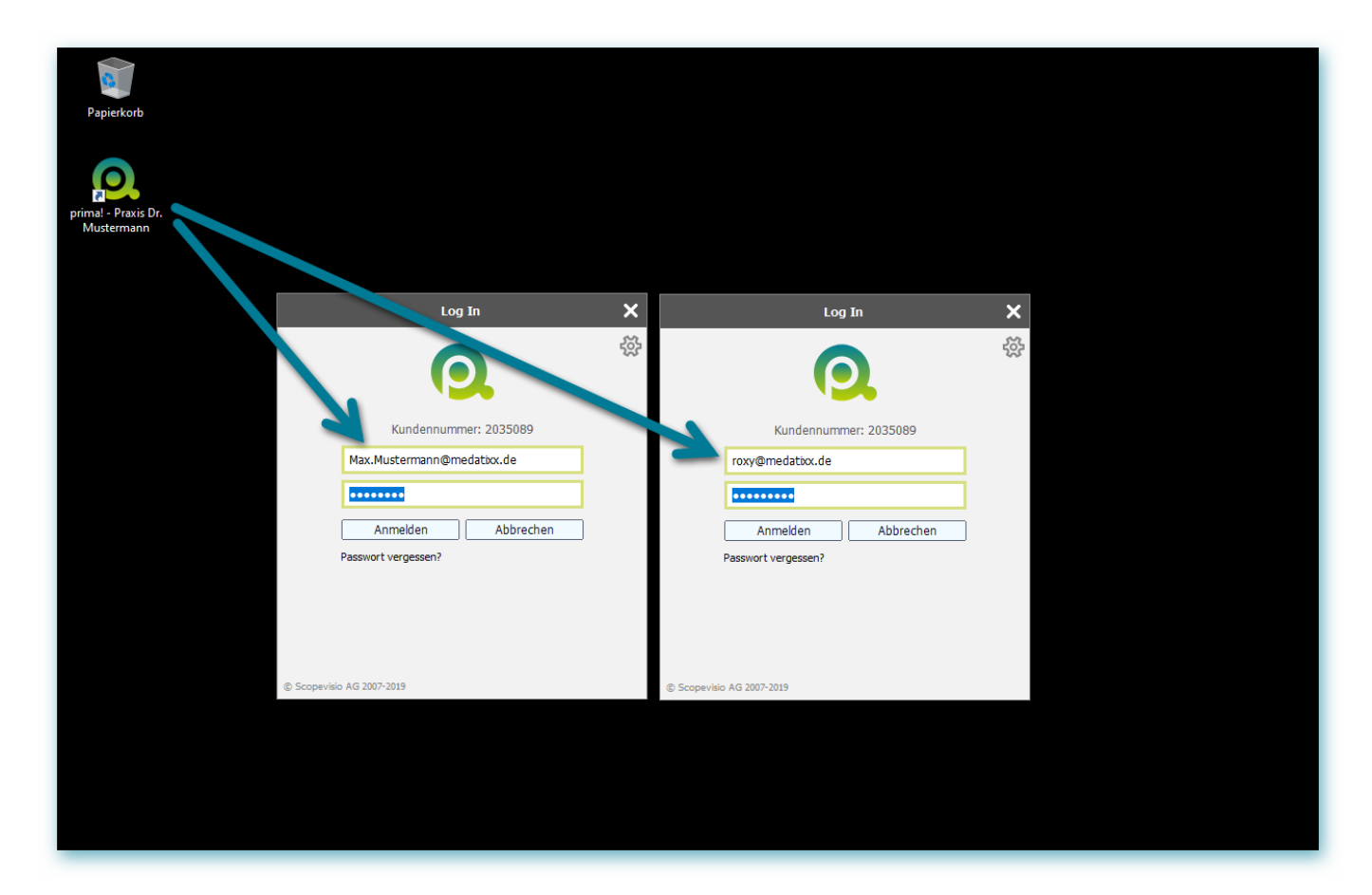